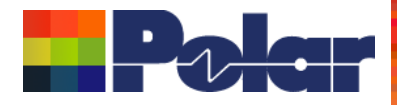

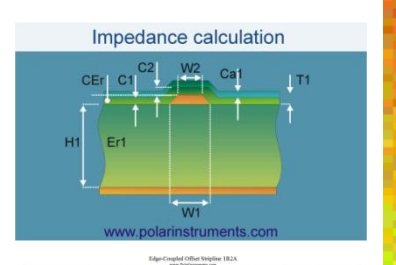

## Si8000m / Si9000e / Speedstack Projects feature

## Richard Attrill / John Lee

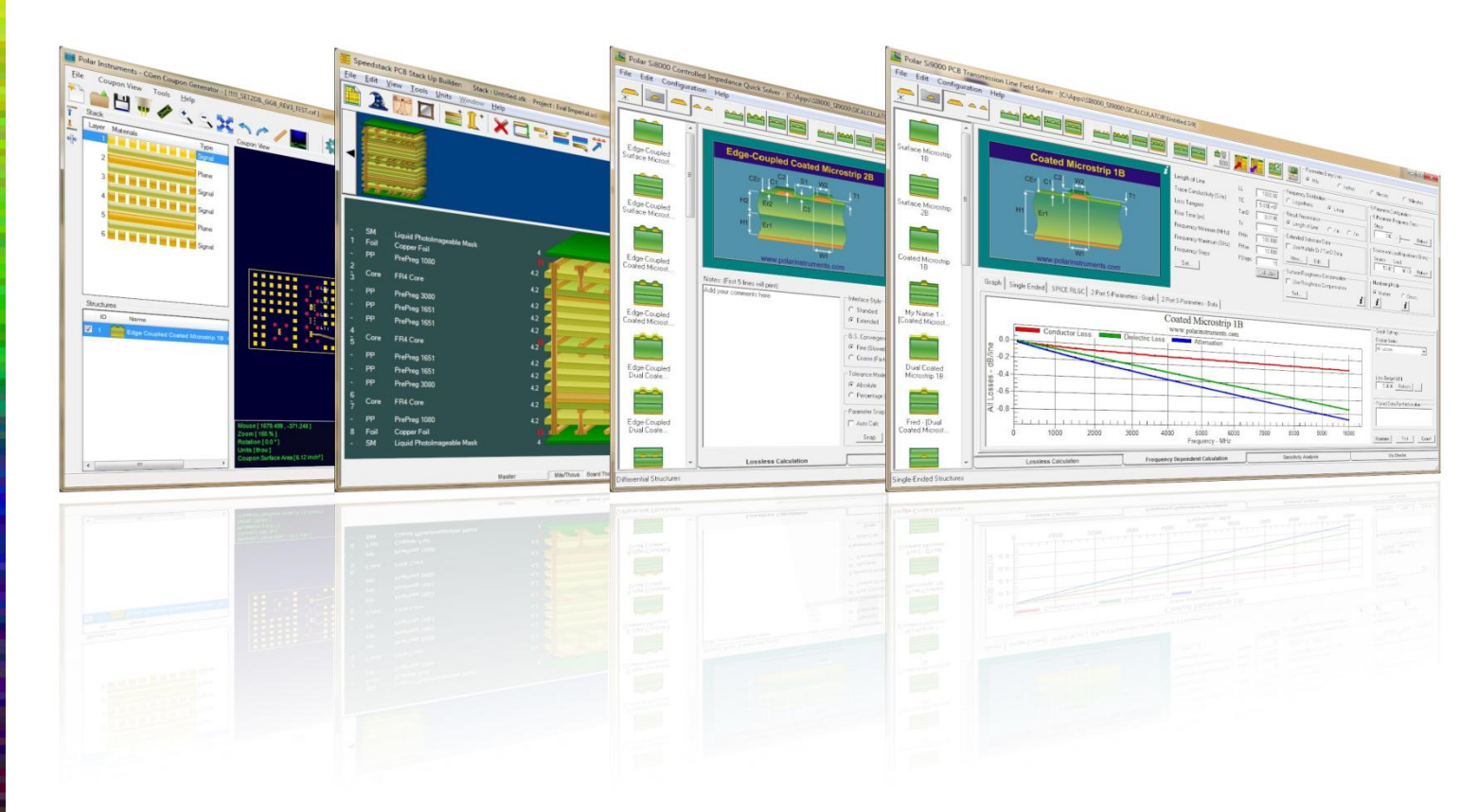

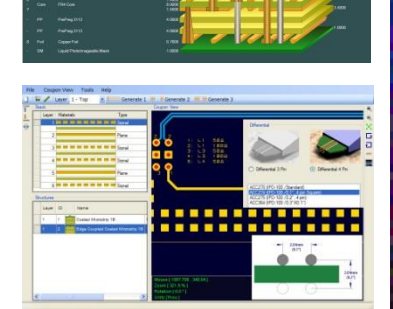

Copyright © Polar Instruments 2025

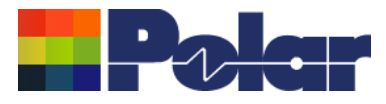

# Introducing the Si8000m / Si9000e & Speedstack Projects feature

Key benefits:

- Group together a set of related structures for a particular design
- Multiple instances of the same structure type with different parameter values
- Maintain simplicity of operation
- Existing functionality remains, enhanced with project functions
- Import a complete set of Speedstack structures in a single step
- Available for both Si8000m and Si9000e

2

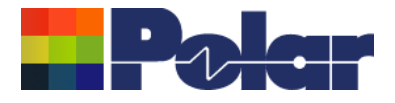

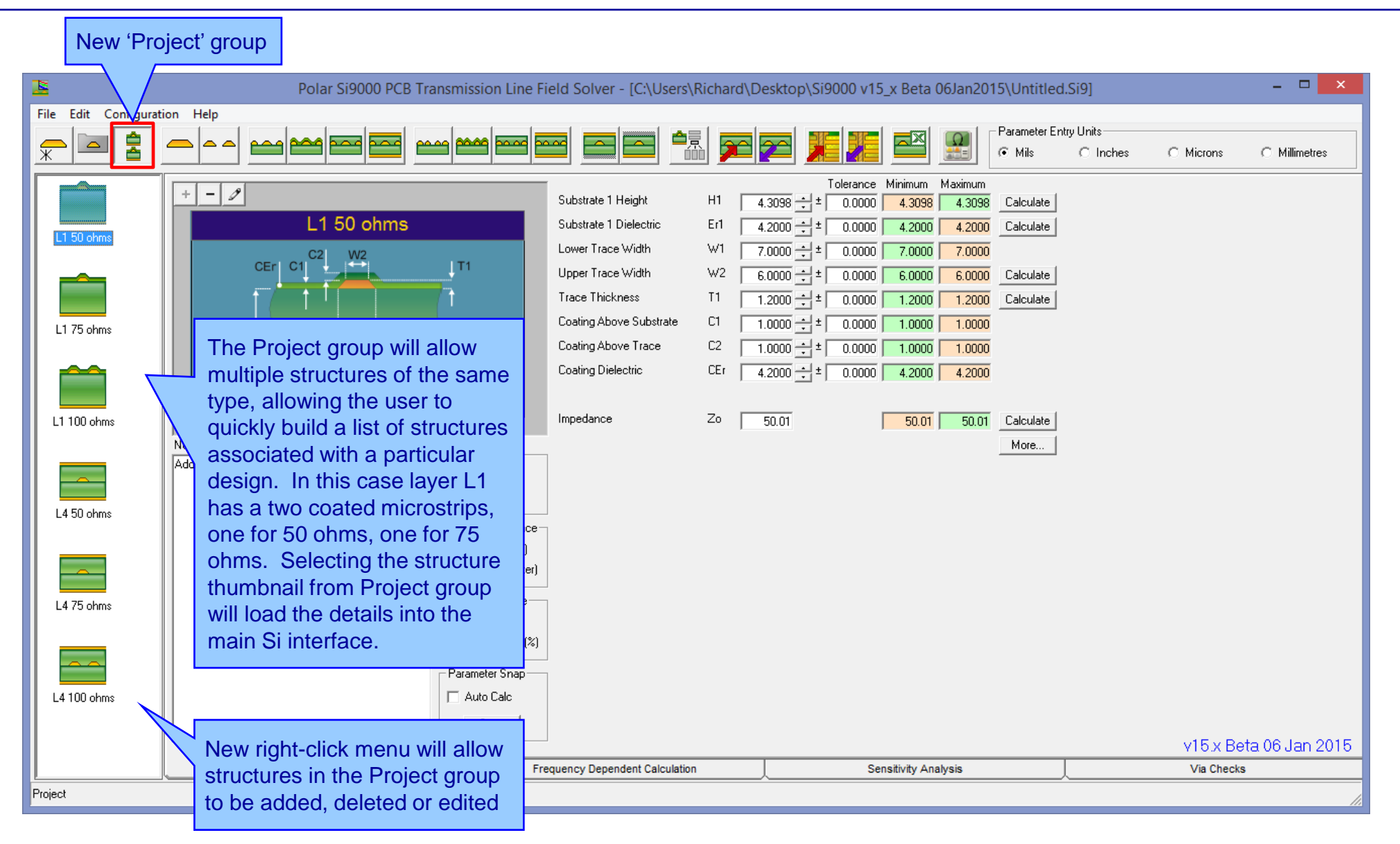

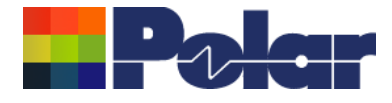

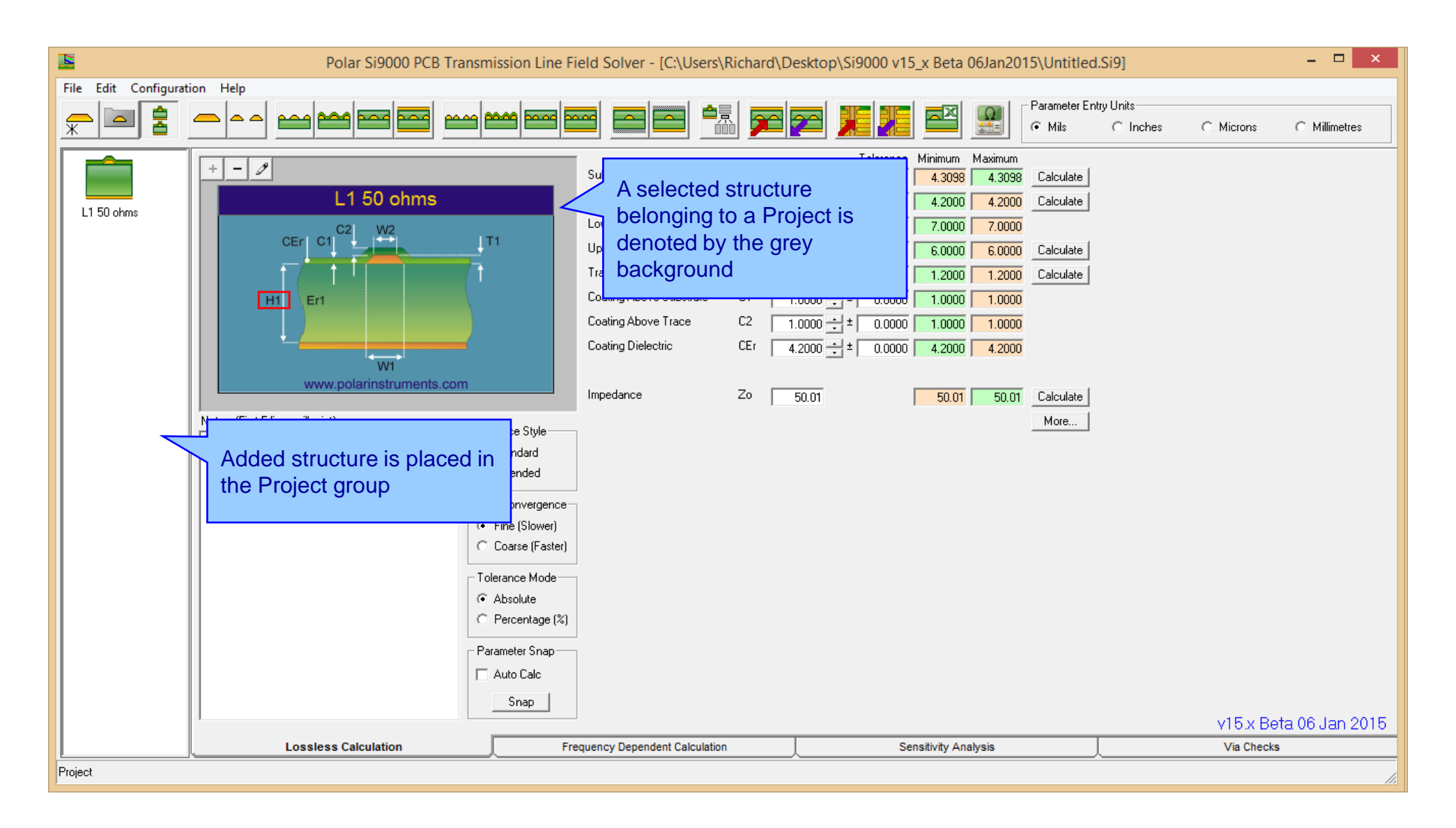

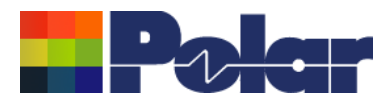

| <u>n</u>                                                                          | Continue the process of adding                                                                                                    | ine Field Solver - [C:\Users\Richard\D                                                                                                    | esktop\Si9000 v15_x Beta 06Jan2015\Ur                                                                                                    | ntitled.Si9]                                                                        | - 🗆 🗙         |  |
|-----------------------------------------------------------------------------------|----------------------------------------------------------------------------------------------------|----------------------------------------------------------------------------------------------------|----------------------------------------------------------------------------------------------------|-------------------------------------------------------------------------------------|---------------|--|
| File Edit Configuration                                                           | until all structures required for<br>the design are in the Project                                                                                                    |                                                                                                    | <mark>20 🚛 🏭 🔤</mark> Г <sup>Рагал</sup> с м                                                                                                    | meter Entry Units<br>fils C Inches C Microns                                        | C Millimetres |  |
| L1 50 ohms<br>L1 50 ohms<br>L1 75 ohms<br>L1 100 ohms<br>L4 50 ohms<br>L4 75 ohms | + -<br>L4 100 ohms<br>L4 100 ohms<br>Hz<br>Er2<br>Hz<br>Er2<br>WY<br>WWW.polarinstruments.com<br>Add Structure to Project<br>Delete Structure from Project<br>Rename Structure within Project<br>Rename Structure within Project<br>Move Up<br>Move Down<br>Duplicate Selected Structure<br>Clear Project | Substrate 1 Height H1 11<br>Substrate 1 Dielectric Er1<br>Substrate 2 Height H2 11<br>Substrate 2 Dielectric Er2<br>Lower Trace Width W1<br>Upper Trace Width W2<br>Trace Separation S1<br>Trace Thickness T1<br>Differential Impedance Zdiff<br>Group<br>struct | Tolerance Minimum Maximum   5.0000 ± 0.0000 15.0000 15.0000   4.2000 ± 0.0000 4.2000 4.2000 Calc   5.0000 ± 0.0000 15.0000 15.0000 Calc   5.0000 ± 0.0000 4.2000 4.2000 Calc   7.0000 ± 0.0000 4.2000 Calc   7.0000 ± 0.0000 6.0000 6.0000 Calc   8.0000 ± 0.0000 8.0000 Calc   8.0000 ± 0.0000 8.0000 Calc   99.99 99.93 99.93 99.93 Calc   Mc Mc Mc Mc   Seclick menu on Project Mc Mc   D provides options to edit tures Mc | culate<br>culate<br>culate<br>culate<br>culate<br>culate<br>culate<br>culate<br>ore |               |  |
|                                                                                   | Demo Mode : Load Sample Structures into Project                                                                                                    |                                                                                                    |                                                                                                    | ta 06 Jan 2015                                                                      |               |  |
|                                                                                   | Lossless Calculation                                                                                                    | Frequency Dependent Calculation                                                                                                    | Sensitivity Analysis                                                                                                    | Via Checks                                                                          |               |  |
| Project //                                                                        |                                                                                                    |                                                                                                    |                                                                                                    |                                                                                     |               |  |

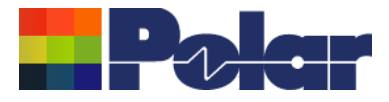

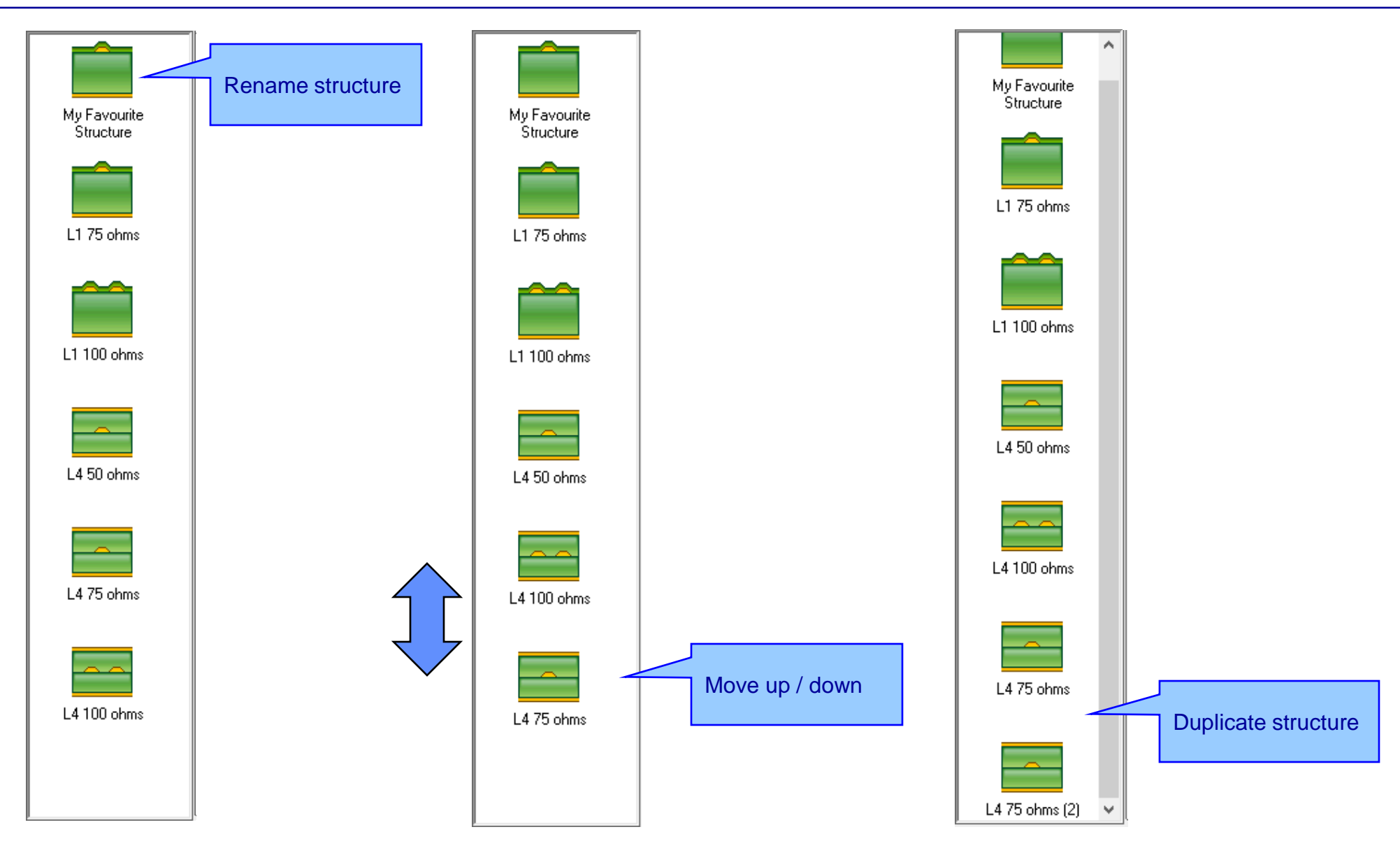

#### Copyright © Polar Instruments 2025

6

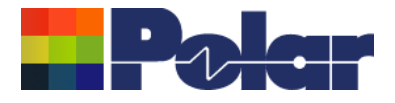

## Si Projects

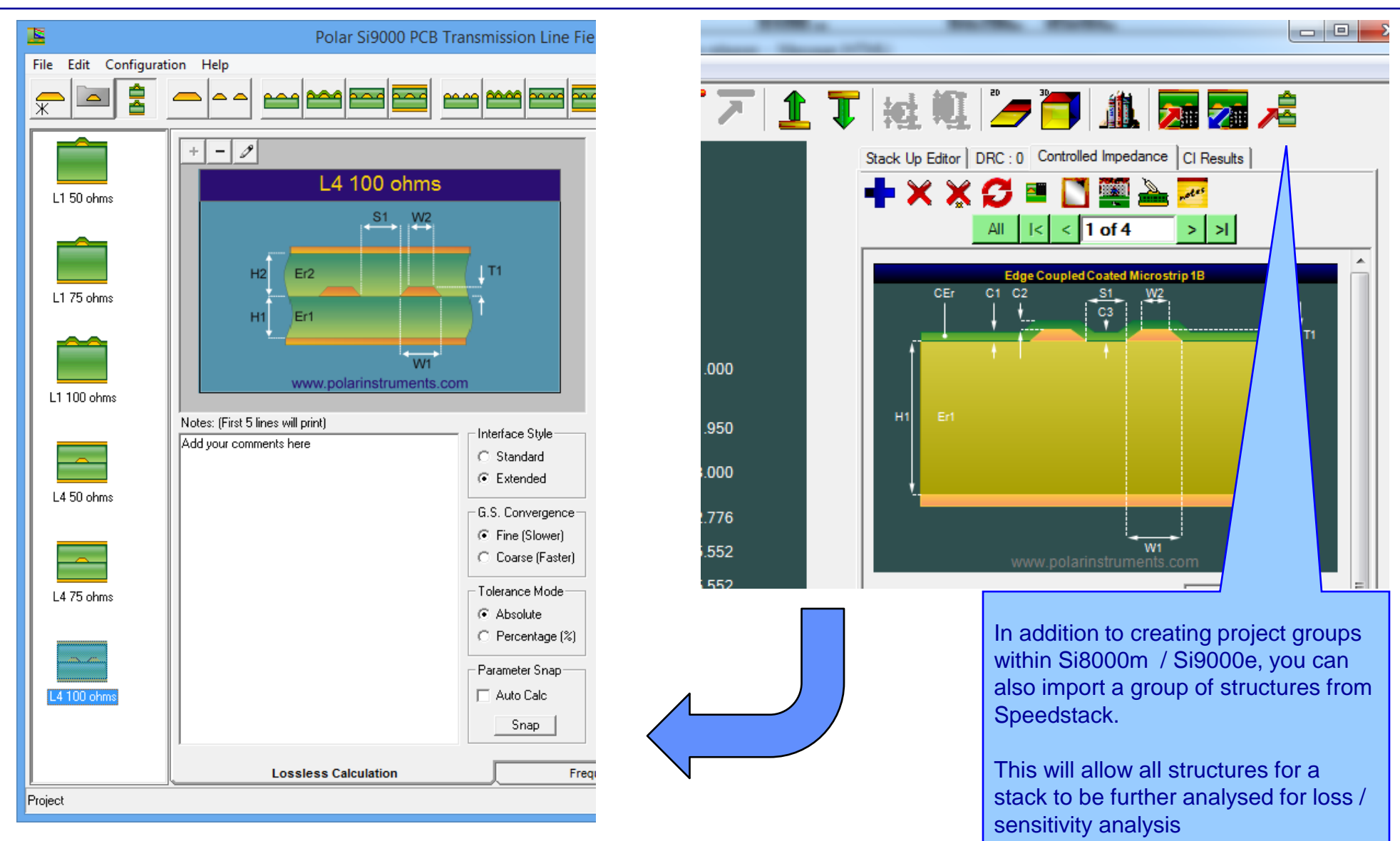

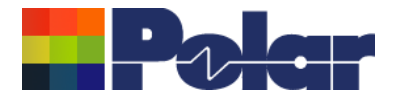

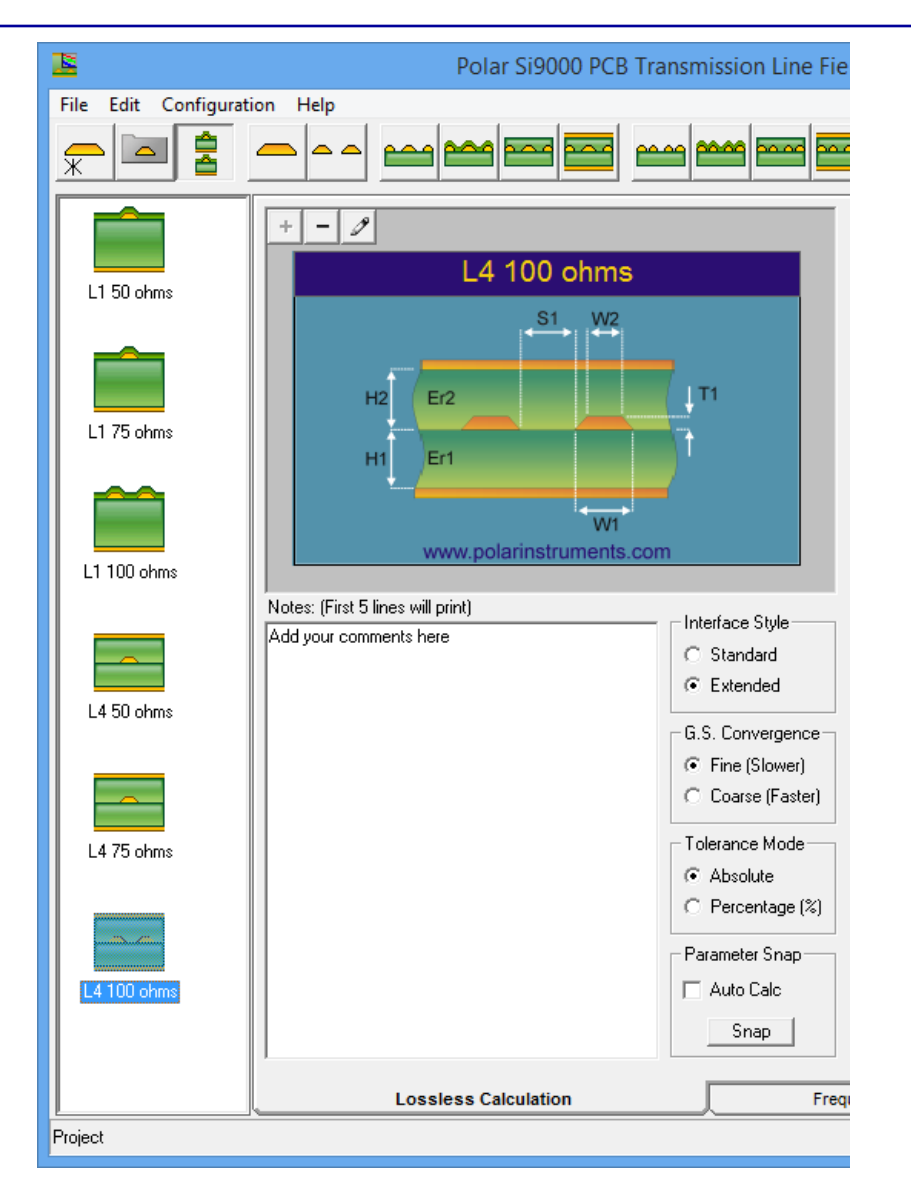

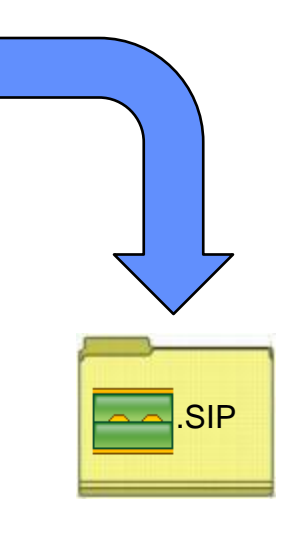

A new Si Project file format (.SIP) contains all the info in the Project group. New options to Open and Save the Project group have been created and placed on the File menu.

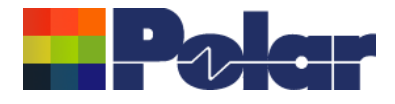

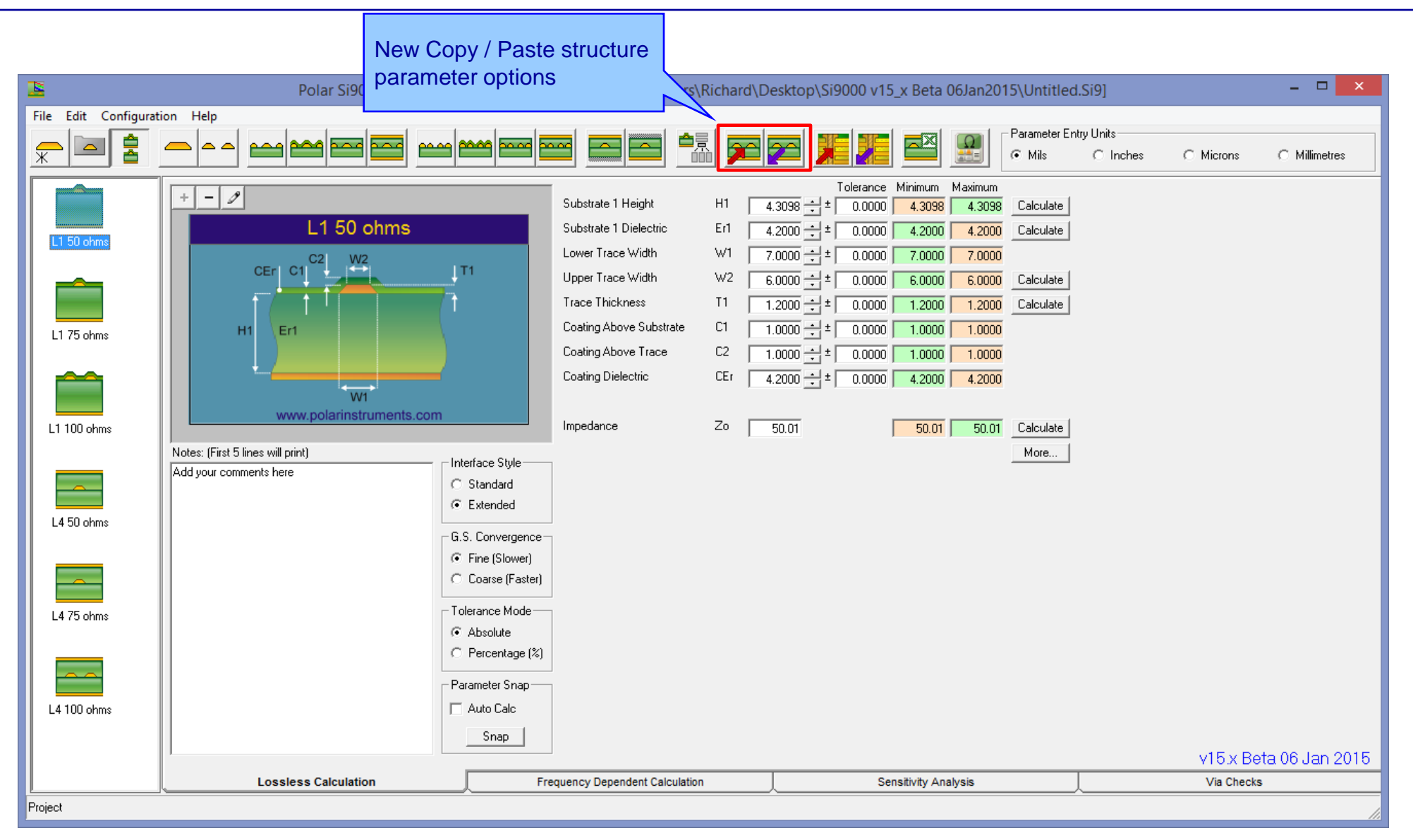

#### Copyright © Polar Instruments 2025

9

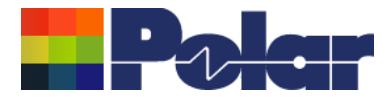

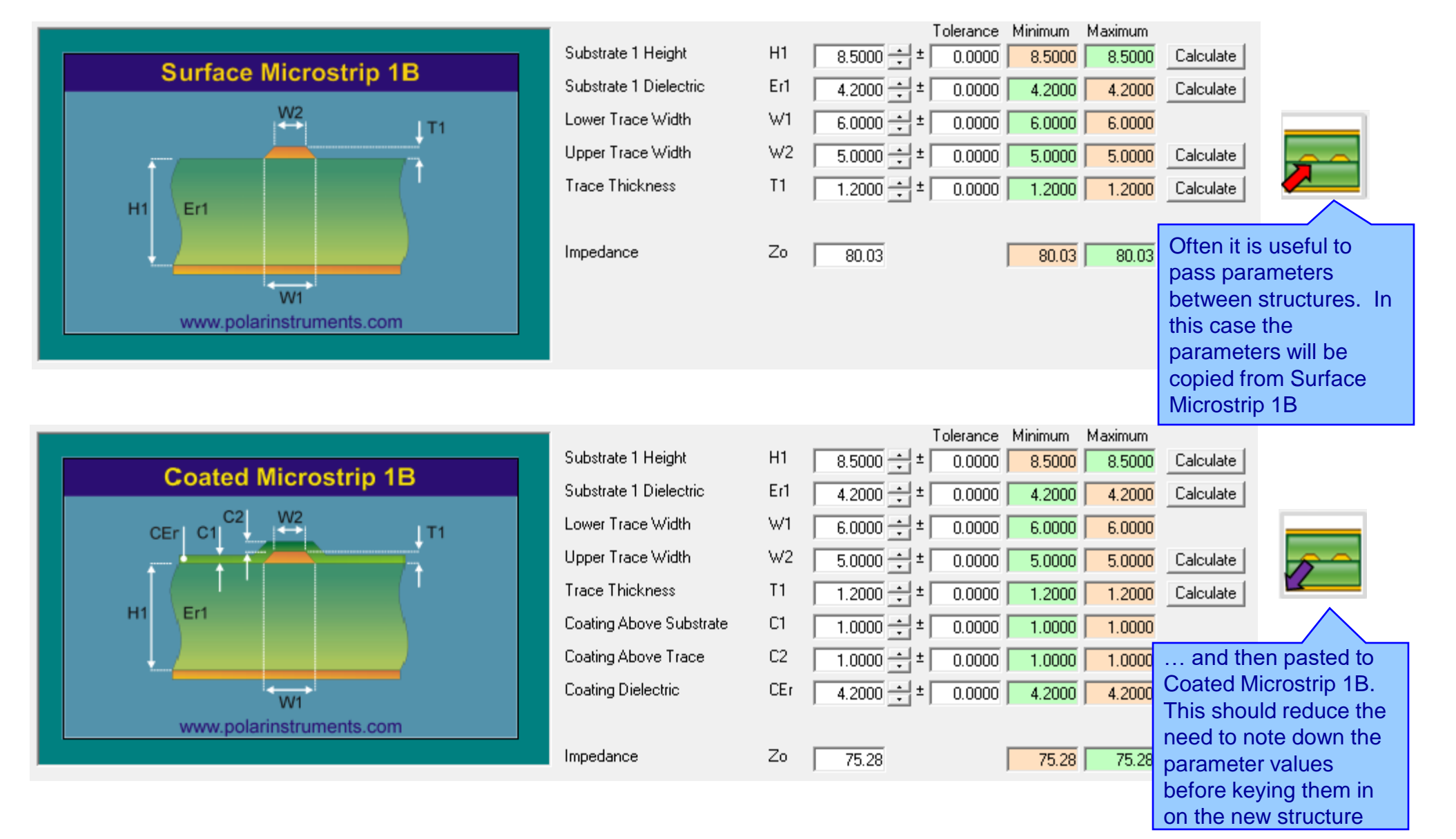

#### 10 Copyright © Polar Instruments 2025

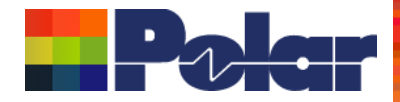

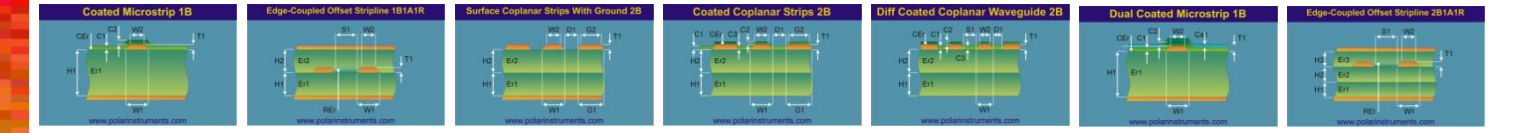

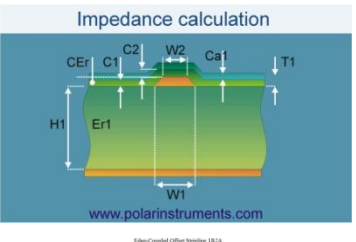

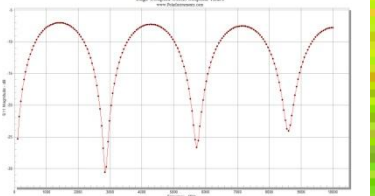

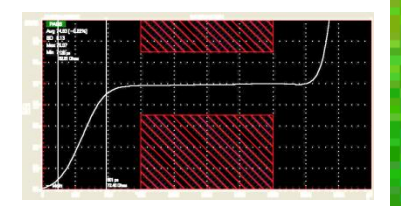

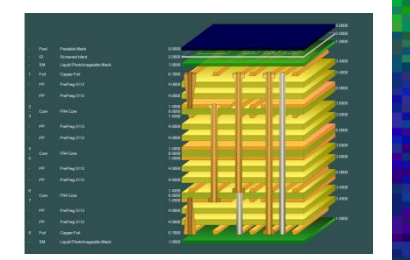

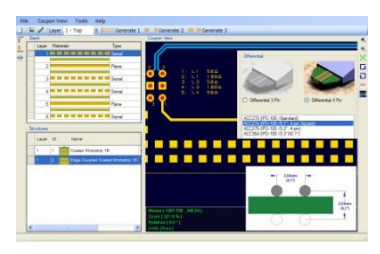

## Thank you

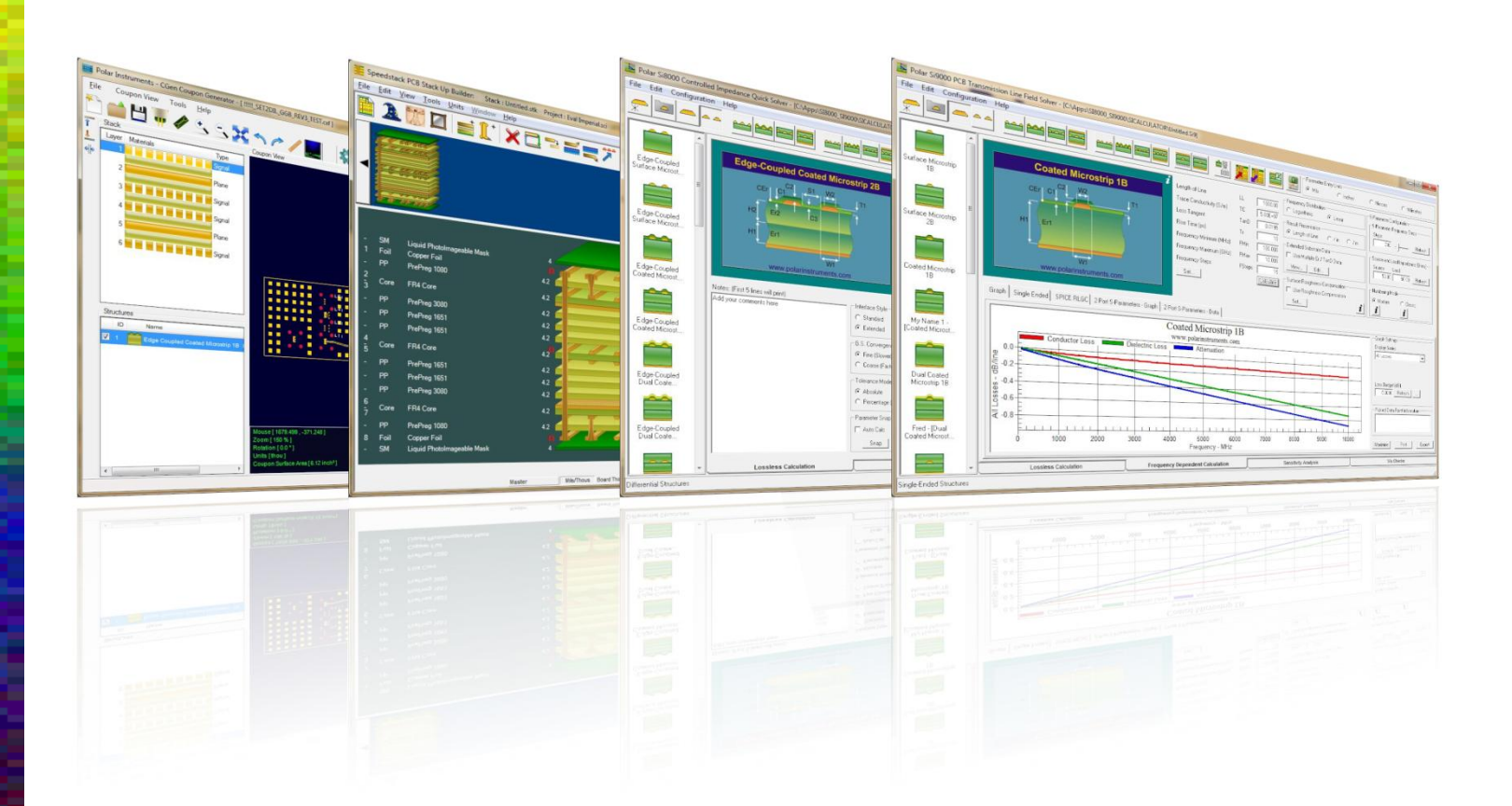

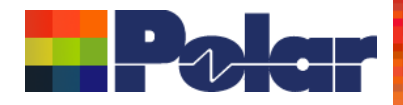

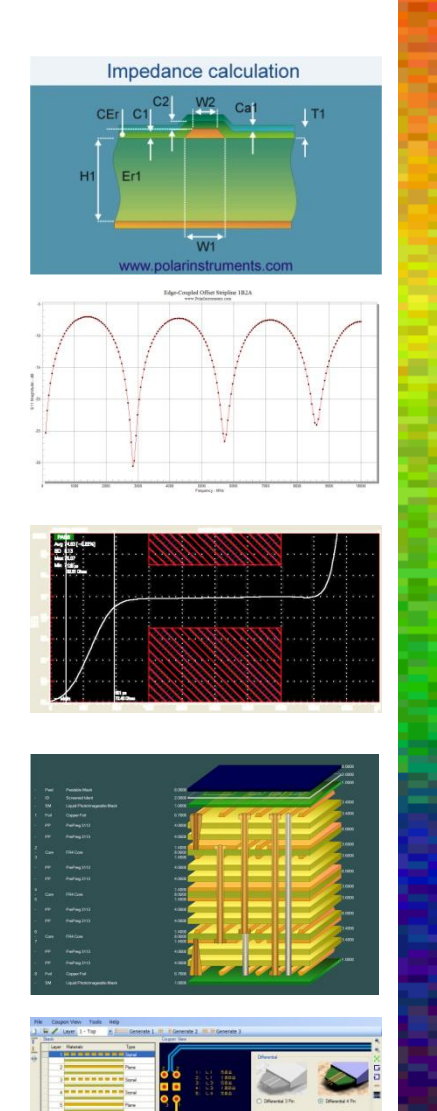

.

| For more information:<br>Contact Polar now: | Phone            |
|---------------------------------------------|------------------|
| USA / Canada / Mexico                       | (503) 356 5370   |
|                                             | (303) 330 3270   |
| Asia / Pacific                              |                  |
| Terence Chew                                | +65 6873 7470    |
| UK / Europe                                 |                  |
| Neil Chamberlain                            | +44 23 9226 9113 |
| Germany / Austria / Switzerland             |                  |
| Hermann Reischer                            | +43 7666 20041-0 |
| www.polarinstruments.com                    |                  |
|                                             |                  |

Er2 C3

Polar Logo & graphic devices are registered trade marks of Polar Instruments Ltd. Copyright Polar Instruments Ltd (c) 2025

E12